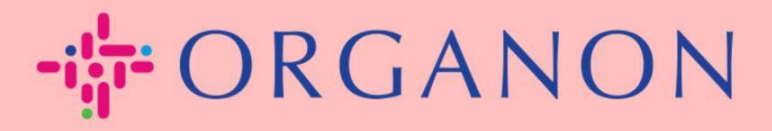

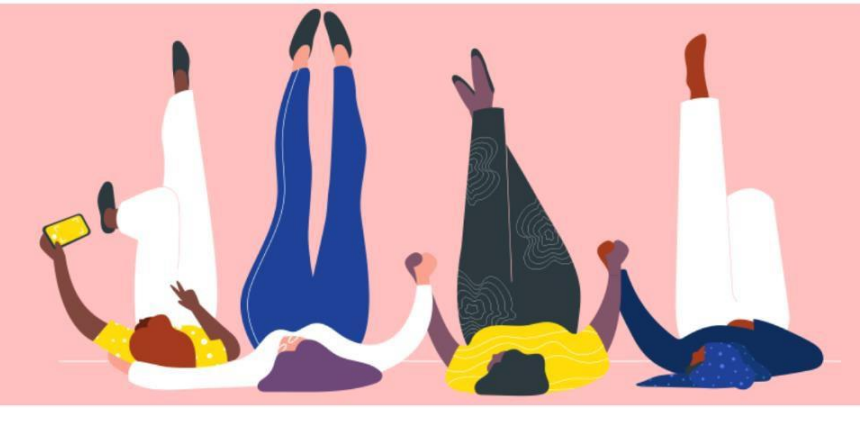

## 建立發票或折讓單

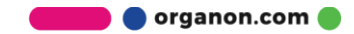

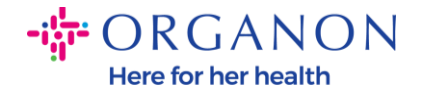

Coupa Supplier Portal 的主要的優勢之一是能够透過這個平台創建發票或貸方 票據,並將其以電子方式直接提交發票給 Organon 進行付款。

## 如何建立發票

1. 使用電子郵件和密碼登入 Coupa Supplier Portal。

| 🕋 coupa supplier portal |         | Secure |
|-------------------------|---------|--------|
|                         |         |        |
|                         | 登入      |        |
|                         | • 電子郵件  |        |
|                         | • 密碼    |        |
|                         | 忘記您的密碼? |        |
|                         | <br>    |        |
|                         |         |        |

2. 選擇訂單,選取顧客,使用搜尋欄尋找對應的 PO,在行動欄中,點擊金幣 按鈕或點選 PO 編號。

|                                                                                                    | _                                                       | -                     | ×                   |                          |                               |                        |                        |                    |                                    |                                 |                     |   |              |             |   |
|----------------------------------------------------------------------------------------------------|---------------------------------------------------------|-----------------------|---------------------|--------------------------|-------------------------------|------------------------|------------------------|--------------------|------------------------------------|---------------------------------|---------------------|---|--------------|-------------|---|
| 间                                                                                                    | 基本資料                                                    | 訂單                    | 服務/時間表              | ASN                      | 設票                            | 型錄                     | 企業績效                   | 外包                 | 附加功能                               | 設定                              |                     |   |              |             |   |
| 1W                                                                                                    | 日单行 道貴                                                  | 訂單變                   | 更 訂單行               | 要更 訂1                    | reiz 1                        | 訂單確認行                  | 承諾交付                   | RA                 |                                    |                                 |                     |   |              |             |   |
|                                                                                                    |                                                         |                       |                     |                          |                               |                        |                        |                    |                                    | 建双板石                            | Organon             | ŕ |              |             | 8 |
|                                                                                                    |                                                         |                       |                     |                          |                               |                        |                        |                    |                                    | -                               |                     |   |              |             |   |
| 订里                                                                                                    |                                                         |                       |                     |                          |                               |                        |                        |                    |                                    |                                 |                     |   |              |             |   |
| ] 甲<br><sup>(自客戶</sup>                                                                                                    | 的指示                                                     |                       |                     |                          |                               |                        |                        |                    |                                    |                                 |                     |   |              |             |   |
| 記」甲<br>R自客戶<br>Example                                                                                                    | 的指示<br>text - this is set (                             | on your Co            | ompany inform       | nation setup             | page and                      | will be displa         | yed for CSP a          | ind SAN su         | ppliers on the F                   | urchase Orde                    | r list page)        |   |              |             |   |
| 到里<br>和客户<br>Example                                                                                                    | 的指示<br>text - this is set (                             | on your Co            | ompany inforr       | nation setup<br>按·       | page and                      | will be displa<br>接受訂單 | yed for CSP a<br>並使用其} | ind SAN su<br>最料建立 | ppliers on the F<br>發票所採取          | urchase Orde<br>的行動             | r list page)        |   |              |             |   |
| 新<br>に<br>に<br>に<br>に<br>に<br>に<br>に<br>に<br>の<br>の<br>の<br>に<br>の<br>の<br>の<br>の<br>の<br>の<br>の<br>の<br>の<br>の<br>の<br>の<br>の | 的指示<br>text - this is set o                             | on your Co            | empany Inform       | nation setup<br>按        | page and<br>一下 <mark>。</mark> | will be displa<br>接受訂單 | yed for CSP a<br>並使用其) | ind SAN su<br>资料建立 | ppliers on the F<br>發票所採取          | urchase Orde<br>的行動<br>檢視       | rr list page)<br>全部 | ~ | 95100        | 01739       | 0 |
|                                                                                                    | 的指示<br>text - this is set (<br>来是 9510001739            | on your Co            | ompany Inform       | nation setup<br>按        | page and                      | will be displa<br>接受訂單 | yed for CSP a<br>並使用其) | ind SAN su<br>資料建立 | ppliers on the F<br>發票所採助          | urchase Orde<br>的行動<br>檢視       | er list page)<br>全部 | v | 95100        | 01739       | 0 |
| 転                                                                                                    | 的指示<br>text - this is set (<br>平是 9510001739<br>訂單編號 訂單 | on your Co<br>×<br>毛期 | ompany Inform<br>武乐 | nation setup<br>按<br>在確収 | page and<br>一下 🔓<br>項目        | will be displa<br>接受訂單 | yed for CSP a<br>並使用其) | ind SAN su<br>资料建立 | ppliers on the F<br>發票所採助<br>未答覆的I | urchase Orde<br>的行動<br>檢視<br>P語 | r list page)<br>全部  |   | 95100<br>受派者 | 01739<br>行動 | 2 |

🛑 🔵 organon.com 🔵

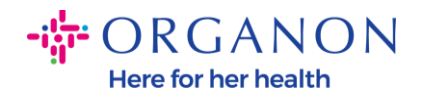

**3.** 如果發票詳細資料遺失,您可以透過選擇"增加新的"來添加信息。您可以在 "如何設定法律實體"指南,以找到有關如何執行此操作的更多詳細資訊。

| · · · · · · · · · · · · · · · · · · · |    |        |        |   |
|---------------------------------------|----|--------|--------|---|
| * 法律實體                                | 選取 | ~      | ♥ 増加新的 | J |
| *匯款至                                  | 選取 | ~      |        |   |
| *出貨地址                                 | 選取 | $\sim$ |        |   |
|                                       |    |        |        |   |
|                                       |    |        |        |   |

4. 當法律實體信息建立完成後,透過下拉列表中選擇對應的信息,點擊保存。

| Legal Entity      | Ŷ                               | C Add New |
|-------------------|---------------------------------|-----------|
| Invoice From      | Electra Way                     |           |
|                   | Crewe                           |           |
|                   | AR                              |           |
|                   | CW1 6GL                         |           |
|                   | United Kingdom                  |           |
|                   | United Kingdom (GB982864957)    |           |
| • Remit-To        | Electra Way, Crewe, AR, CW1 ( 🗸 | G Add New |
| Ship From Address | Electra Way, Crewe, AR, CW1 I 🗸 | C Add New |
|                   |                                 |           |
|                   |                                 |           |

organon.com 🔵

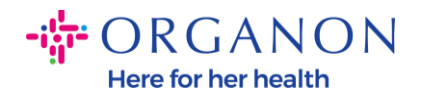

- 5. 如果您所在的國家不是 Coupa Compliance-as-a-Service (CaaS)交付模式國家/地區,請填寫標有紅色星號 (\*) 的必填欄位,並在附件字段中附上 PDF 法律發票。如果您屬於 Coupa Compliance-as-a-Service (CaaS) 交付模式國家/地區:
  - Coupa 系統會根據供應商所在國家的稅務登記驗證發票的信息。
  - Coupa 系統會替供應商創建 PDF 版的發票。
  - Coupa 平台会透過供應商在PDF 的電子簽名認證開立的發票。
  - Organon 收到合法發票並可以供商家下載。

**Coupa Compliance-as-a-Service (CaaS)**的国家: Australia, Austria, Bahrain, Bangladesh, Belgium, Brazil, Bulgaria, Canada, China, Colombia, Croatia, Czech Republic, Denmark, Estonia, Finland, France, Germany, Greece, Hong Kong, Hungary, India, Ireland, Italy, Japan, Latvia, Lithuania, Luxembourg, Malaysia, Malta, Mexico, Montenegro, Myanmar, Namibia, Netherlands, New Zealand, Norway, Pakistan, Poland, Romania, Serbia, Singapore, Slovakia, Slovenia, South Africa, South Korea, Spain, Sweden, Switzerland, UK, United Arab Emirates, USA

|        |                                                |   |             | 選取顧客            | Organon                    | v |
|--------|------------------------------------------------|---|-------------|-----------------|----------------------------|---|
| 建立發票建立 | Z                                              |   |             |                 |                            |   |
| 🔅 一般資訊 |                                                | 0 | 來自          |                 |                            |   |
| *發票編號  |                                                |   | *供應商        | 0001032743-33 H | YSAN AVENUE TENANT LIMITED |   |
| *發票日期  | 24/10/2023                                     |   | *發票寄件人地址    | 未選擇地址,          |                            |   |
| 付款條款   | Z522-Within 10 days from invoice date, due net |   | *匯款至地址      | 未選擇地址。          |                            |   |
| * 幣別   | HKD 🐱                                          |   | *出貨地址       | 未選擇地址。          |                            |   |
| 狀態     | 草稿                                             | 0 | 至           |                 |                            |   |
| 出貨條款   | DAP                                            |   | 客戶          | Organon         |                            |   |
| *影像掃描  | Choose File No file chosen                     |   | 國際航運登記號 ISR |                 |                            |   |
| 供應商附註  |                                                |   | 二維碼         |                 |                            |   |
| 附件     | 新增 檔案   URL   文字                               |   | ISR/QR 參考   |                 |                            |   |
| 付款單參考  |                                                |   | 出生國家        |                 |                            |   |
|        |                                                |   | 組織編號        |                 |                            |   |

📄 🔵 organon.com 🛑

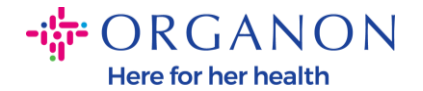

注意: Coupa 中的發票編號和日期必須與實際發票上的發票編號和日期完全匹配 , 否則發票將被發票處理團隊拒絕(有關更多詳細信息,請訪問合規性最佳實踐 指南)。如果「寄件者地址」、「匯款至地址」或「出貨地址」中的地址未出現 ,請按一下放大鏡以選擇對應的地址。如果沒有任何選擇,則表示您尚未完成電 子發票設定。如果採購訂單有多張發票,則必須單獨提交。

注意:對於挪威、丹麥、波蘭和韓國,「付款訂單參考」欄位為必填欄位。

| 🎎 coupa supplier portal                                 |                                             |                                        |                           |                         |                              |                                |                 |                      |                     | ~   通知 6   說明 ~ |
|---------------------------------------------------------|---------------------------------------------|----------------------------------------|---------------------------|-------------------------|------------------------------|--------------------------------|-----------------|----------------------|---------------------|-----------------|
| ★ 發票 訂單 企業                                              | 基本資料 設定                                     | 服務表                                    | ASN                       | 外包                      | 預測                           | 型錄                             | 員工              | 附加功能                 | 企業績效                |                 |
| <u>發票</u> 發票行 付款收據                                      |                                             |                                        |                           |                         |                              |                                |                 |                      |                     |                 |
| 建立發票建立                                                  | Ż                                           |                                        |                           |                         |                              |                                |                 |                      | 淵取顧客                | ~               |
| Creating your first in<br>Once you are ready,<br>谷。一般資訊 | voice? Just enter ir<br>click Submit. You'l | i your invoice r<br>l be notified if i | number. Ch<br>the invoice | eck the li<br>is approv | ine details,<br>/ed or place | make any r<br>ed on hold.<br>自 | necessar        | y changes an         | id put in any extra | charges. 🗙      |
|                                                         |                                             |                                        |                           | _                       | V 718F                       | • (4) ===                      | ~ 0004          | 0.5700 148405        |                     |                 |
| ^ 被票编派                                                  |                                             |                                        |                           |                         |                              | * 供應                           | 間 0001          | JU5726-VVVVI         | EMEA UK LIMITED     |                 |
| * 發票日期                                                  | 25/01/27                                    |                                        |                           |                         | *供                           | 應商加值稅                          | GB6             | 75121247 🗸           |                     |                 |
| 付款期限                                                    | Z511-Within 90 da                           | ys from invoice                        | date, due ne              | t                       | * 55                         | 票寄件人地                          | 址 Test          | Account              | Q                   |                 |
| 供應日期                                                    | 25/01/27                                    |                                        |                           |                         |                              |                                | REG<br>L ON     | ENT HOUSE            |                     |                 |
| * MV PI                                                 | FUR                                         |                                        |                           |                         |                              |                                | Lond            | lon                  |                     |                 |
| 幣別                                                      | LUK                                         |                                        |                           |                         |                              |                                | W3 (            | )XA                  |                     |                 |
| 運送編號                                                    |                                             |                                        |                           |                         |                              |                                |                 | a rangaom            |                     |                 |
| 狀態                                                      | 草稿                                          |                                        |                           |                         |                              |                                | LID             |                      |                     |                 |
| 出貨條款                                                    | DAP                                         |                                        |                           | ~                       |                              | *匯款至地:                         | 址 Test<br>RFG   | Account<br>ENT HOUSE | O                   |                 |
|                                                         |                                             |                                        |                           |                         |                              |                                | LON             | DON                  |                     |                 |
| 供應商備註                                                   |                                             |                                        |                           |                         |                              |                                | Lond            | lon                  |                     |                 |
|                                                         |                                             |                                        |                           |                         |                              |                                | Unite           | ed Kingdom           |                     |                 |
| 附件 🕡                                                    | 新増 檔案   URL                                 | 文字                                     |                           |                         |                              |                                |                 |                      | <u>_</u>            |                 |
| 折扣金額                                                    |                                             |                                        |                           |                         |                              | *出貨地                           | tt Test.<br>REG | Account<br>ENT HOUSE | 0                   |                 |
| /+_ DD .A>                                              |                                             |                                        |                           |                         |                              |                                | LON             | DON                  |                     |                 |
| 何款里梦考                                                   |                                             |                                        |                           |                         |                              |                                | Lond<br>W3 (    | lon<br>)XA           |                     |                 |
| 現金會計架構                                                  |                                             |                                        |                           |                         |                              |                                | Unite           | ed Kingdom           |                     |                 |

6. 如果您需要删除 PO 行或您要針對多行 PO, 則需要點選對應行旁邊紅色的 移除您想要移除的 PO 行。

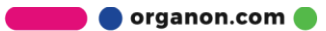

|            | 記明             | 數量              | 測量單位     | 價格           | 20.001.00 |
|------------|----------------|-----------------|----------|--------------|-----------|
| <u>_</u>   | HK Testing     | 1               | Each     | ✔ 20,001.0   | 20,001.00 |
| 訂單行        |                | 服務/時間表行         |          | 合約           | 供應商零件編號   |
| 9510001759 | -1             | 314             |          | ~            |           |
| 重量         |                | Country of Orig | in (CoO) | 協調 HTS 代碼關稅表 |           |
|            |                | 選取              | ~        |              |           |
| 七幅         |                |                 |          |              |           |
| DONC HONC  | KONG-62008000P | .0000020.C.01   |          |              |           |
| 9203_HONG  |                |                 |          |              |           |
| 203_10103  |                |                 |          |              |           |
| 稅金         |                |                 |          |              |           |
| 税金<br>税金說明 |                | 稅金比率            | 稅金總計     |              |           |

-

**7.** 調整數量或價格欄位(取決於 PO 創建的方式)以反映帳單金額。

| 類型      | 說明         | 數量                | 測量單位    | 價格     |           | 20.001.00 |
|---------|------------|-------------------|---------|--------|-----------|-----------|
| <b></b> | HK Testing | 1                 | Each    | ~      | 20,001.00 | 20,001.00 |
| 訂單行     |            | 服務/時間表行           |         | 合約     |           | 供應商零件編號   |
| 9510001 | 739-1      | 無                 |         | ~      |           |           |
| 重量      |            | Country of Origin | n (CoO) | 協調 HTS | 代碼關稅表     |           |
|         |            | 躍取                | ~       |        |           |           |

**注意**:如果您不為整個採購訂單開立發票,則必須刪除所有未使用的行,包括金額/數量為 0.00 的行。

8. 在頁面底部的稅金欄位下輸入稅額,點擊"計算"以計算含稅的總額。VAT計 算後,點擊"提交"按鈕提交發票。

| 月細項目淨合計<br>5 税金 合計 |   | 20, | 001.00                 |  |
|--------------------|---|-----|------------------------|--|
| 出資                 | ~ | %   | 0.000                  |  |
| <b>₽</b>           |   |     |                        |  |
| •                  | ~ | %   | 0.000                  |  |
| 副計税金               |   |     | 0.00                   |  |
| 息計                 |   |     | 20,001.00<br>20,001.00 |  |

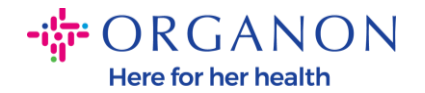

如果存在行級稅收,透過點擊"line level taxation" 複選框來輸入每個採購訂行的 稅收. 各個採購訂單行上將出現一個稅框,您可以在其中輸入稅率。

| lype Description                                            | Qty                           | UOM           | Price    |               |             | 0 000 00  | E |
|-------------------------------------------------------------|-------------------------------|---------------|----------|---------------|-------------|-----------|---|
| Test User R                                                 | vvalidate 9                   | Each          | ×        | 1,000.00      |             | 9,000.00  |   |
| PO Line                                                     | Service/Tir                   | ne Sheet Line | Contract |               | Supplier Pa | rt Number |   |
| 9500001621-1                                                | None                          |               | ~        |               |             |           |   |
| Billing<br>1007_UNITED KINGDOM-                             | 52002301-10071189             |               |          |               |             |           |   |
| Billing<br>1007_UNITED KINGDOM-<br>Faxes                    | 52002301-10071189             |               |          |               | 7           |           |   |
| Billing<br>1007_UNITED KINGDOM-<br>Taxes<br>Tax Description | 52002301-10071189<br>Tax Rate | Tax A         | mount    | Tax Reference | 1           |           |   |

## 如何創建折讓單

1. 使用電子郵件和密碼登入 Coupa Supplier Portal。

| 登入               |  |
|------------------|--|
| ◆電子郵件            |  |
| • 密碼             |  |
| 忘記想的廢碼?          |  |
| 登入               |  |
| 剛開始使用 Coupa?建立帳戶 |  |

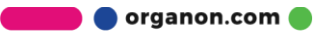

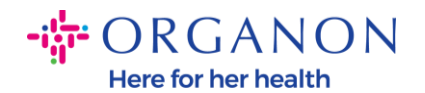

- 2. 如果需要建立折讓單,以下提供有多種方式可以創建:
  - a. 提交一般貸項通知單(適用於同一採購單號的多張發票):

選擇**訂單,選取顧客**,使用搜尋欄尋找對應的 PO,在**行動**欄中,點擊金幣 按鈕或點選 PO 編號。

| Contraction of the                                                               | ierporta                        | al             |                          |                                         |                            |                      |                   |                                    | 33 HYSA                         | IN AVENUE TE       | NANTLIN   | IIIED 9       | 通知         | EM RAIS . |
|----------------------------------------------------------------------------------|---------------------------------|----------------|--------------------------|-----------------------------------------|----------------------------|----------------------|-------------------|------------------------------------|---------------------------------|--------------------|-----------|---------------|------------|-----------|
| 首頁 基本资料                                                                          | 1144                            | 服務/時間          | E ASN                    | 發票                                      | 型輝 介                       | 新編改                  | 外包                | 附加功能                               | 設定                              |                    |           |               |            |           |
| 訂單 訂單行 退                                                                         | g IIA9                          | 使 訂單行          | 變更 訂1                    | 「確認 訂                                   | 「単被認行」 3                   | 承諾交付                 | 發賞                |                                    |                                 |                    |           |               |            |           |
|                                                                                  |                                 |                |                          |                                         |                            |                      |                   |                                    | 建取粮客                            | Organon            |           |               |            |           |
| -T 00                                                                            |                                 |                |                          |                                         |                            |                      |                   |                                    |                                 |                    | _         |               |            |           |
| 訂里                                                                               |                                 |                |                          |                                         |                            |                      |                   |                                    |                                 |                    |           |               |            |           |
| 三] 早<br>來自客戶的指示                                                                  |                                 |                |                          |                                         |                            |                      |                   |                                    |                                 |                    |           |               |            |           |
| 吉」 早<br>來自客戶的指示<br>(Example text - this is t                                     | set on your C                   | ompany Infor   | mation setup             | page and w                              | vill be displayed          | d for CSP ar         | nd SAN su         | ppliers on the F                   | urchase Orde                    | r list page)       |           |               |            |           |
| 吉」 早<br>來自客戶的指示<br>(Example text - this is t                                     | set on your C                   | ompany Infon   | mation setup<br>按        | page and w<br>一下 🍋 1                    | vill be displayed<br>接受訂單並 | d for CSP ar<br>使用其意 | nd SAN su<br>資料建立 | ppliers on the F<br>發票所採取          | urchase Orde<br>的行動             | r list page)       |           |               |            |           |
| 吉」 早<br>來自客戶的指示<br>(Example text - this is t<br>輸出到 ~                            | set on your C                   | ompany infor   | mation setup<br>按        | page and w<br>一下 <mark>。</mark> 自       | vill be displayed<br>接受訂單並 | d for CSP ar<br>使用其意 | nd SAN su<br>資料建立 | ppliers on the F<br>發票所採取          | urchase Orde<br>的行動<br>檢視       | r list page)<br>全部 | ~         | 951000        | 1739       | ~         |
| 吉」 早<br>来自客戶的指示<br>(Example text - this is t<br>輸出到 ~<br>顯示的結果是 9510001          | set on your C                   | ompany Infor   | mation setup<br>按        | page and w<br>一下 <mark>。</mark> 1       | vill be displayed<br>接受訂單並 | d for CSP ar<br>使用其影 | nd SAN su<br>資料建立 | ppliers on the F<br>發票所採取          | urchase Orde<br>的行動<br>檢視       | r list page)<br>全部 | ~         | 951000        | 1739       | <u>_</u>  |
| 吉」早<br>来自客戶的指示<br>(Example text - this is t<br>輸出到 ∨<br>願示的結果是 9510007<br>訂單購號 1 | set on your C<br>1739 x<br>訂單日期 | iompany Inform | mation setup<br>按<br>在確収 | page and w<br>一下 <mark>e</mark> 1<br>项目 | vill be displayed<br>接受訂單並 | d for CSP ar         | nd SAN su<br>新建立  | ppliers on the F<br>發票所採取<br>未答覆的I | urchase Orde<br>的行動<br>檢視<br>評語 | r list page)<br>全部 | ~<br>總計 5 | 951000<br>更派者 | 1739<br>行助 | 2         |

**b.** 提交針對特定發票的貸項通知單: 點擊發票,選取客戶,點擊建立折讓單。

| 首頁 | 基本資料           | 訂單                 | 服務/時間表              | ASN        | 發票           | 型錄 企業              | 績效 外包           | 附加功能           | 設定                   |               |    |   |   |
|----|----------------|--------------------|---------------------|------------|--------------|--------------------|-----------------|----------------|----------------------|---------------|----|---|---|
| 發票 | 發票行 付          | 款收據                |                     |            |              |                    |                 |                |                      |               |    |   |   |
|    |                |                    |                     |            |              |                    |                 |                | 選取顧客                 | Organon       |    |   | v |
|    | 發票             |                    |                     |            |              |                    |                 |                |                      |               |    |   |   |
|    | 來自客戶           | 的指示                |                     |            |              |                    |                 |                |                      |               |    |   |   |
|    | (Example<br>建立 | text - this<br>發票( | is set on your Comp | any Inforr | nation setur | p page and will be | displayed for C | SP and SAN sup | pliers on the Invoid | ce list page} |    |   |   |
|    | 從訂單            | 建立發票               | 從合約建立發票             | 建          | 立空白發票        | 建立折讓單              | 1               |                |                      |               |    |   |   |
|    | 輸出到            | J ~                |                     |            |              |                    |                 | 檢視             | 全部                   | ~ 搜尋          |    | P |   |
|    | 發票             | 編號                 | 建立日期                | 狀態         | 訂單編號         | <del>د</del>       | 1計              | 未答覆            | 夏的評語                 | 爭議原因          | 行動 |   |   |

🗾 🔵 organon.com 🌑

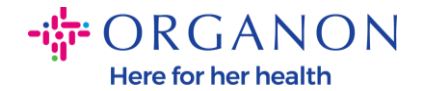

系統會跳出對話框,要求您選擇"解決發行發票編號"或"其他"。

| 白安后的长子               |                   |                                                                                                |              |              |
|----------------------|-------------------|------------------------------------------------------------------------------------------------|--------------|--------------|
| 各户的指不                |                   |                                                                                                |              |              |
| ample text-ti<br>立發票 | his is set on you | r Company Information setup page and will be displayed for CSP and SAN suppliers on the Invoic | e list page} |              |
|                      |                   |                                                                                                |              |              |
| 從訂單建立發展              | <b>栗</b> 從合約建     | 立發票 建立空白發票 建立折镶單                                                                               |              |              |
| 輸出到 ~                |                   | 化油品                                                                                            | ノノ複尋         | 0            |
| 彩西组验                 | 建立口期              | <b>/</b> ] 歳早                                                                                  | 「美国田         | 行動           |
| 5丈 元 2月 5元           | 建业口州              | 如果您在發行信用票據時,遇到關於發票或貨物出貨的問題,請包含發票編號。如果您在發行信                                                     | * 句践 /方( 1二) | 1 J 30/J     |
| None                 | 24/10/2023        | 用票據時,只是想提供您的顧客信用,請選擇其他。                                                                        |              | 10           |
| None                 | 24/10/2023        | 百円 网络外部/二部西伯特 神田                                                                               |              | <b>V (3)</b> |
| None                 | 24/10/2023        |                                                                                                |              | 10           |
| None                 | 23/10/2023        | ○ 具他 (例如返款)                                                                                    |              | 10           |
| None                 | 23/10/2023        | 取消 繼續                                                                                          |              | 10           |
|                      | 22/40/2022        | 苔積 0510001720 - 20 001 00 HKD 不                                                                |              | 10           |

請選擇"**解決發行發票編號**",從下拉清單中選擇發票編號,然後按一下"**繼續**"以選 擇更正發票的方式。

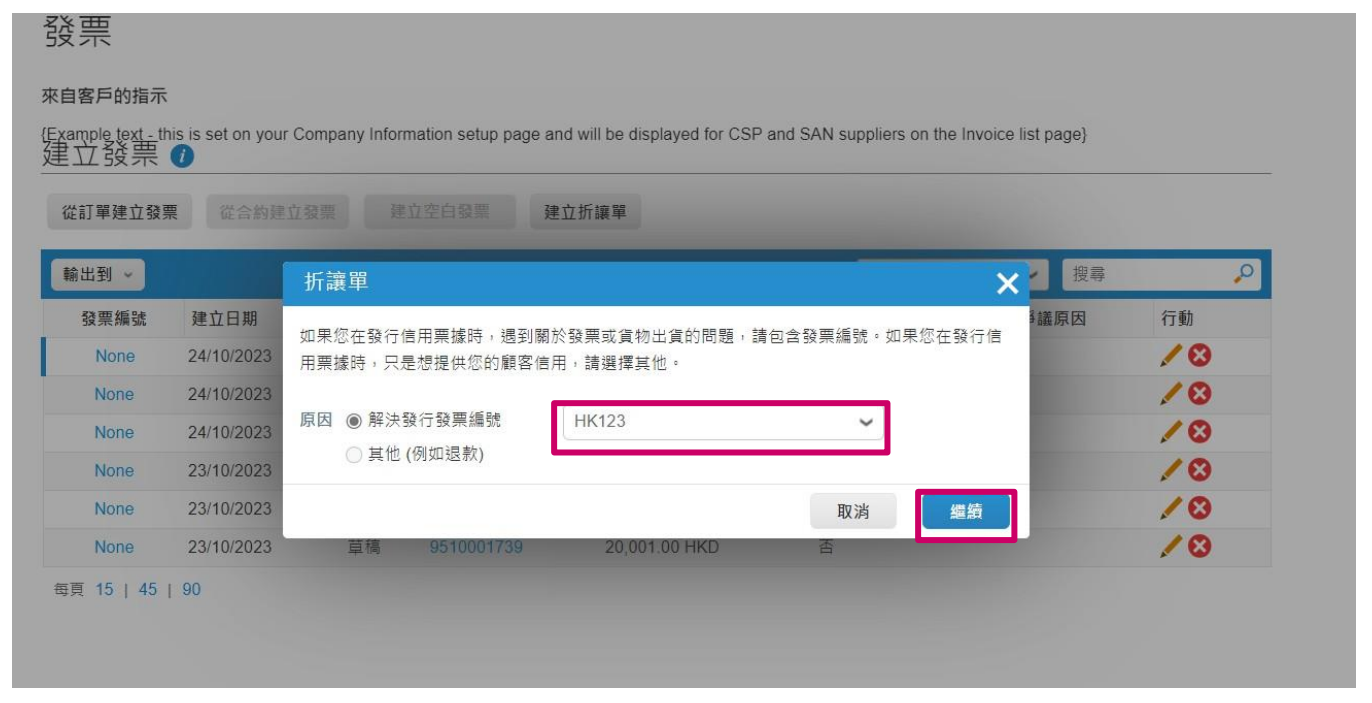

🛑 🔵 organon.com 🛑

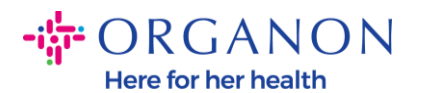

| 建立發票   | his is set on you | r Company Inforr            | nation setup page an                        | d will be displayed for CSP | and SAN suppliers on th | e Invoice list page} |    |
|--------|-------------------|-----------------------------|---------------------------------------------|-----------------------------|-------------------------|----------------------|----|
| 從訂單建立發 | <b>栗</b> 從合約建     |                             | 立空白發票 建                                     | 立折讓單                        |                         |                      |    |
| 輸出到 🗸  |                   |                             |                                             |                             | 檢視 全部                   | ~ 搜尋                 |    |
| 發票編號   | 建立日期              | 折讓單                         |                                             |                             |                         | ₩ → 議原因              | 行動 |
| None   | 24/10/2023        | 希望修正發票的                     | 的方式 "HK123" ?                               |                             |                         | Â                    | 10 |
| None   | 24/10/2023        | ◎ 以信田西捷                     | 白白田 (1) (1) (1) (1) (1) (1) (1) (1) (1) (1) |                             |                         |                      | 10 |
| None   | 24/10/2023        | <ul> <li>○ 以信用票據</li> </ul> | 調整發票 🕖                                      |                             |                         |                      | 10 |
| None   | 23/10/2023        |                             |                                             |                             |                         |                      | 10 |
| None   | 23/10/2023        |                             |                                             |                             | 取消                      | 建立                   | 10 |
| None   | 23/10/2023        | 草稿                          | 9510001739                                  | 20,001.00 HKD               | 否                       |                      | 10 |

- 如果您所在的國家不屬於 Coupa Compliance-as-a-Service (CaaS)交付 模式國家/地區,請填寫標有紅色星號 (\*) 的必填字段,並在附件字段中附上 PDF 格式的發票。如果您屬於 Coupa Compliance-as-a-Service (CaaS)交付模式國家/地區:
  - Coupa 系統會根據供應商所在國家的稅務登記驗證發票的信息。
  - Coupa 系統會替供應商創建 PDF 版的發票。
  - Coupa 平台会透過供應商在 PDF 的電子簽名認證開立的發票
  - Organon 收到合法發票並可以供商家下載

**Coupa Compliance-as-a-Service (CaaS)** 的国家: Australia, Austria, Bahrain, Bangladesh, Belgium, Brazil, Bulgaria, Canada, China, Colombia, Croatia, Czech Republic, Denmark, Estonia, Finland, France, Germany, Greece, Hong Kong, Hungary, India, Ireland, Italy, Japan, Latvia, Lithuania, Luxembourg, Malaysia, Malta, Mexico, Montenegro, Myanmar, Namibia, Netherlands, New Zealand, Norway, Pakistan, Poland, Romania, Serbia, Singapore, Slovakia, Slovenia, South Africa, South Korea, Spain, Sweden, Switzerland, UK, United Arab Emirates, USA

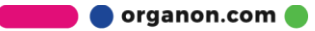

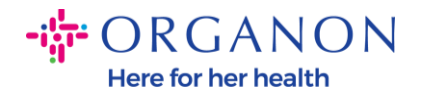

|                           |                                               | Select Customer        | Organon UAT - |  |
|---------------------------|-----------------------------------------------|------------------------|---------------|--|
| reate                     | Create                                        |                        |               |  |
| General Info              | 5                                             | 🤗 From                 |               |  |
| * Invoice #               |                                               | * Supplier             |               |  |
| * Invoice Date            | 09/07/22                                      | * Supplier VAT IC      |               |  |
| Payment Term              | Z507-Within 30 days from invoice date due net | * Involce From Address |               |  |
| Date of Supply            | 09/07/22                                      |                        |               |  |
| * Currency                | GBP w                                         |                        |               |  |
| Delivery Number           |                                               |                        |               |  |
| Status                    | Draft                                         |                        |               |  |
| Shipping Term             | FCA 👻                                         | * Remit-To Address     |               |  |
| Supplier Note             |                                               |                        |               |  |
| Attachiments 🕧            | Add File I URL 1 Text                         | * Ship From Address    |               |  |
| Discount Amount           |                                               |                        |               |  |
| Cash Accounting<br>Scheme |                                               |                        |               |  |
| Margin Scheme             |                                               |                        |               |  |

注意: Coupa 中的發票編號和日期必須與實際發票上的發票編號和日期完全匹配 , 否則發票將被發票處理團隊拒絕(有關更多詳細信息,請訪問合規性最佳實踐 指南)。如果「寄件者地址」、「匯款至地址」或「出貨地址」中的地址未出現 ,請按一下放大鏡以選擇對應的地址。如果沒有任何選擇,則表示您尚未完成電 子發票設定。如果採購訂單有多張發票,則必須單獨提交。 注意:對於挪威、丹麥、波蘭和韓國,「付款訂單參考」欄位為必填欄位。

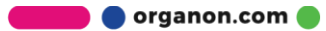

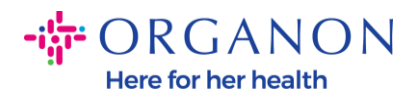

| <b>coupa</b> supplier portal                     |                                                 |                                                |                              |                             |                                                                                             |             |               |                       | ∽│ 通知 6   | 說明~ |
|--------------------------------------------------|-------------------------------------------------|------------------------------------------------|------------------------------|-----------------------------|---------------------------------------------------------------------------------------------|-------------|---------------|-----------------------|-----------|-----|
| ★ 發票 訂單 企業基                                      | 本資料 設定                                          | 服務表 ASN                                        | 外包                           | 預測                          | 型錄                                                                                          | 員工          | 附加功能          | 企業績效                  |           |     |
| 發票 發票行 付款收據                                      |                                                 |                                                |                              |                             |                                                                                             |             |               |                       |           |     |
|                                                  |                                                 |                                                |                              |                             |                                                                                             |             |               |                       |           |     |
|                                                  |                                                 |                                                |                              |                             |                                                                                             |             | 31            |                       |           |     |
| 7年 - 28 西                                        |                                                 |                                                |                              |                             |                                                                                             |             | 1             | <b>著以顧客</b>           |           | ~   |
| 建业 發票 建立                                         | L                                               |                                                |                              |                             |                                                                                             |             |               |                       |           |     |
|                                                  |                                                 |                                                |                              |                             |                                                                                             |             |               |                       |           |     |
| Creating your first inv<br>Once you are ready, o | oice? Just enter in y<br>click Submit. You'll b | our invoice number.<br>e notified if the invoi | Check the li<br>ce is approv | ine details,<br>ved or plac | make any r<br>ed on hold.                                                                   | lecessar    | y changes and | l put in any extra cl | harges. 🗙 |     |
| 心 — 船容訊                                          |                                                 |                                                |                              | ◎ ㅉ                         | ́<br>т                                                                                      |             |               |                       |           |     |
|                                                  |                                                 |                                                |                              |                             | *(#::::::::::::::::::::::::::::::::::::                                                     | 帝 0001      | 06726 WWT F   |                       |           |     |
| * 就西口胡                                           | 25/01/27                                        |                                                |                              | *供                          | :應商加值稅                                                                                      | D GB6       | 75121247 🗸    | MEA OR LIMITED        |           |     |
| 50 元 四 初 四 四 四 四 四 四 四 四 四 四 四 四 四 四 四 四 四       | 7511-Within 90 days                             | from invoice date, due                         | not                          | * 5                         | 禁<br>二<br>寄<br>件<br>人<br>地<br>:<br>:<br>:<br>:<br>:<br>:<br>:<br>:<br>:<br>:<br>:<br>:<br>: | test.       | Account       | 0                     |           |     |
| 供應日期                                             | 25/01/27                                        | from invoice date, due                         | net                          |                             |                                                                                             | REG         | ENT HOUSE     |                       |           |     |
| * 幣別                                             | EUR 🗸                                           |                                                |                              |                             |                                                                                             | Lond        | on            |                       |           |     |
| 運送編號                                             |                                                 |                                                |                              |                             |                                                                                             | Unite       | ed Kingdom    |                       |           |     |
| 狀態                                               | 草稿                                              |                                                |                              |                             |                                                                                             | LTD         |               |                       |           |     |
| 出貨條款                                             | DAP                                             |                                                | $\sim$                       |                             | * 匯款至地                                                                                      | Test<br>RFG | Account       | 0                     |           |     |
| 12.2. miler when 1440 Calif.                     |                                                 |                                                |                              |                             |                                                                                             | LON         | DON           |                       |           |     |
| 供應問備社                                            |                                                 |                                                |                              |                             |                                                                                             | W3 (        | IXA           |                       |           |     |
| 711 / A.                                         |                                                 |                                                | 11                           |                             |                                                                                             | Unite       | ed Kingdom    |                       |           |     |
| 附件 🚺                                             | 新瑁 禰業   UKL   ゔ                                 | (7                                             |                              |                             | *出貨地                                                                                        | Test<br>RFG | Account 🕺     | C                     |           |     |
| (4.异鹿等素<br>11.11.2.18                            |                                                 |                                                |                              |                             |                                                                                             | LON         | DON           |                       |           |     |
| 日本会計架構                                           | [                                               |                                                |                              |                             |                                                                                             | W3 (        | IXA           |                       |           |     |
| 城亚曾訂朱慎                                           | L                                               |                                                |                              |                             |                                                                                             | Unite       | d Kingdom     |                       |           |     |

4. 如果您需要删除 PO 行或您要針對多行 PO,則需要點選對應行旁邊紅色的 X 移除您想要移除的 PO 行。

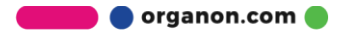

|            | 記明             | 數量               | 測量單位    | 價格           | 20.001.00 |
|------------|----------------|------------------|---------|--------------|-----------|
| <u>_</u>   | HK Testing     | 1                | Each    | ✔ 20,001.0   | 20,001.00 |
| 訂單行        |                | 服務/時間表行          |         | 合約           | 供應商零件編號   |
| 9510001759 | -1             | 314              |         | ~            |           |
| 重量         |                | Country of Origi | n (CoO) | 協調 HTS 代碼關稅表 |           |
|            |                | 選取               | ~       |              |           |
| 七幅         |                |                  |         |              |           |
| DONG HONG  | KONG-62008000P | .0000020.C.01    |         |              |           |
| 3203_HONG  |                |                  |         |              |           |
| 203_110146 |                |                  |         |              |           |
| 稅金         |                |                  |         |              |           |
| 稅金<br>稅金說明 |                | 稅金比率             | 稅金總計    | +            |           |

5. 調整數量或價格欄位(取決於 PO 創建的方式)以反映帳單金額。

| 類型<br><b>型</b> | 說明<br>HK Testing | 數量                | 測量單位<br>Each | 價格<br>~ | 20,001.00 | 20,001.00 | C |
|----------------|------------------|-------------------|--------------|---------|-----------|-----------|---|
| 訂單行<br>9510001 | 739-1            | 服務/時間表行<br>無      |              | 合約      |           | 供應商零件編號   |   |
| 重量             |                  | Country of Origin | (CoO)        | 協調 HTS  | 代碼關稅表     |           |   |

**注意:**如果您未能使用整個 PO,所有未使用的行,包括金額/數量為 0.00 的行。 6. 在頁面底部的稅金欄位下輸入稅額,點擊"計算"以 計算含稅的總額。VAT 計 算後,點擊"提交" 按鈕提交

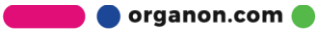

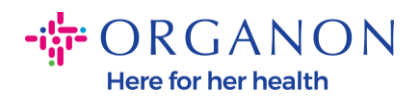

| 總稅額                     |          |                                       |                   |
|-------------------------|----------|---------------------------------------|-------------------|
| -<br>明細項目淨合計<br>行 税金 合計 |          |                                       | 20,001.00<br>0.00 |
| 出貨                      |          |                                       |                   |
| 稅金                      |          | ~                                     | 0.000             |
| 0                       |          |                                       |                   |
| 處理                      |          |                                       |                   |
| 税金                      |          | ~ %                                   | 0.000             |
| O                       |          |                                       |                   |
|                         |          |                                       |                   |
| 總計稅金                    |          |                                       | 0.00              |
| 淨合計                     |          |                                       | 20,001.00         |
| 總計                      |          |                                       | 20,001.00         |
|                         | The bala | 154 <del></del> 44, ++ 4 <del>4</del> | *1 čř.            |
| 刪除                      | 取消       | 儲仔為草稿                                 | 計算 提交             |

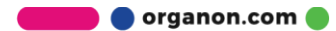

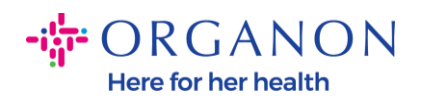

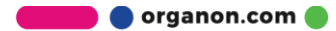